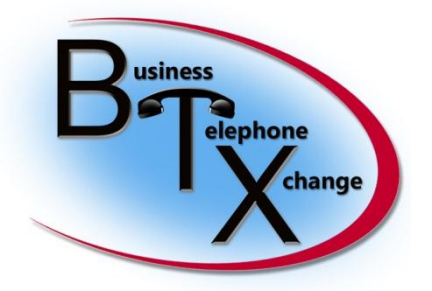

587 Division Street Campbell, CA 95008 www.btxchange.com

# "Using Audacity to Convert Audio Files for use as ShoreTel Ringtones" (Applies To Shoretel 12.3 with an IP655)

This has been compiled For Informational purposes only

by: Lance Paddock

# **Three Parts**

# (Part 1) Making the Audio File

## "Using Audacity to edit files for ShoreTel Ringtones"

- 1) find the audio file you want to use and import the file into audacity (<u>http://audacity.sourceforge.net/</u>)
- 2) Now we have to make the audio track 7 secs long or shorter & it has to be 8000Hz 8bit mono u-LAW encoded
- 3) Here is how you make the following changes after the import to audacity:

Change the project rate to 8000 Hz..... see below to reflect this setting

Under the tracks tab select :"Stereo Track to Mono"

| File       | Edit                   | View           | Transport                                | acks Generate                    | Effect Analyze                | Help                   |
|------------|------------------------|----------------|------------------------------------------|----------------------------------|-------------------------------|------------------------|
| 1111111    | •                      | -              | ) (1)                                    | Add New                          | Mana                          |                        |
| 1111       | )                      |                |                                          | Resample                         | Workd                         |                        |
| - 1        | 1E<br>.0               |                | <ul> <li>•) Spea</li> <li>0.2</li> </ul> | Remove Tracks                    | 5                             |                        |
| × a<br>Mon | ija jippie<br>io, 8000 | <b>▼</b><br>Hz | 1.0                                      | Mute All Track<br>Unmute All Tra | s<br>acks                     | Ctrl+U<br>Ctrl+Shift+U |
| 32-I<br>MI | ute                    | Solo<br>+      | 0.0-                                     | Align Tracks<br>Align and Mov    | ve Cursor                     | •                      |
| L.         | Q                      | R              | -0.5-                                    | Sync-Lock Tra                    | cks                           | C.L.D.                 |
|            | 4                      |                | -1.0                                     | Add Label At S<br>Add Label At F | election<br>Playback Position | Ctrl+B<br>Ctrl+M       |
|            |                        |                |                                          | Edit Labels<br>Sort tracks       |                               |                        |
|            | Project                | Rate (H        | 1z):                                     | Selection Start:                 | (r                            | d 🔘 Length             |
| THE PARTY  | 8000                   |                | Snap T                                   | 00 h 00 m 0                      | 0.000 s 🗸 00 h                | 00 m 06.936 s          |

Now let's export the file to a wav file that is the appropriate type for ShoreTel

#### First Navigate to File>Export

Once the export option appears select " Other uncompressed files"

| New       Ctrl+N         Open       Ctrl+Q         Recent Files       I       I                                       | File Edit View Transport | Tracks Generate Effect | Analyze Help                                                                                                    |              |
|----------------------------------------------------------------------------------------------------|--------------------------|------------------------|----------------------------------------------------------------------------------------------------|--------------|
| Open Ctrl+O   Recent Files   Close   Close   Ctrl+W   Save Project   Save Project As   Save Compressed Copy of Project   Check Dependencies   Open Metadata Editor   Import   Export   Export   Export   Export   Export   Export   Export   Export   Export Selection   Export Multiple   Export Multiple <tr< th=""><th>New</th><th>Ctrl+N</th><th></th><th>-</th></tr<>                          | New                      | Ctrl+N                 |                                                                                                    | -            |
| Recent Files   Close   Close   Close   Christ   Save Project   Save Compressed Copy of Project   Check Dependencies   Open Metadata Editor   Import   Export   Export Selection   Export Multiple   Export Multiple <td>Open</td> <td>Ctrl+O</td> <td></td> <td></td> | Open                     | Ctrl+O                 |                                                                                                    |              |
| Close Ctrl+W<br>Save Project Ctrl+S<br>Save Project As<br>Save Compressed Copy of Project<br>Check Dependencies<br>Open Metadata Editor<br>Import<br>Export Metadata Editor<br>Export Selection<br>Export Selection<br>Export Multiple<br>Export Multiple<br>Export MIDL<br>Apply Chain<br>Edit Chains<br>Page Setup<br>Print<br>Ext Ctrl+O                                                                                                    | Recent Files             | •                      |                                                                                                    |              |
| Clost   Save Project   Save Project As   Save Project As   Save Compressed Copy of Project   Check Dependencies   Open Metadata Editor   Import   Export   Export Babels   Export MiDl   Apply Chain   Edit Chains   Page Setup   Print     Ext     Ctrl+Q     Merophone (SoundMAX Integr + 1 (Mono) Input Ct +     2.0   3.0   4.0     2.0     3.0   4.0     Save Compressed Copy of Project   Check Dependencies   Open Metadata Editor     Import   Export Babels   Export MiDl   Apply Chain   Edit Chains   Page Setup   Print     Ext     Ctrl+Q     Merophone (SoundMAX Integr + 1 (Mono) Input Ct +     2.0     3.0   4.0   5.0     6     Christian     6   Ctrl+Q     Action Christian     Action Christian     Christian     Christian     Christian     State     Christian     Christian     Christian <                                                                                                    | Close                    | Ctrl+W                 |                                                                                                    |              |
| Save Project As   Save Project As   Save Compressed Copy of Project   Check Dependencies   Open Metadata Editor   Import   Export   Export Selection   Export Selection   Export Multiple   Export Multiple   Export Multiple   Export Multiple   Export Multiple   Export Multiple   Export Multiple   Export Multiple   Export Multiple   Export Multiple   Export Multiple   Export Multiple   Export Multiple   Export Multiple   Export Multiple   Export Multiple   Page Setup   Print                                                                                                    | Save Project             | Ctrl+S                 | Microphone (SoundMAX Integr 🔻 1 (Mono) Input Ch 💌                                                                |              |
| Save Compressed Copy of Project<br>Check Dependencies<br>Open Metadata Editor<br>Import<br>Export<br>Export Selection<br>Export Selection<br>Export Multiple<br>Export MIDL<br>Apply Chain<br>Edit Chains<br>Print<br>Frit<br>Crtt+O                                                                                                    | Save Project As          |                        | 2.0 3.0 4.0 5.0                                                                                                  | 6            |
| Check Dependencies<br>Open Metadata Editor<br>Import<br>Export.<br>Export Selection<br>Export Selection<br>Export Multiple<br>Export MIDI<br>Apply Chain<br>Edit Chains<br>Print<br>Frit.<br>Ctrl+O                                                                                                    | Save Compressed Conv     | of Project             |                                                                                                    |              |
| Open Metadata Editor   Import   Export   Export Selection   Export Selection   Export Multiple   Export MIDL   Apply Chain   Edit Chains   Page Setup   Print   Evit     Ctrl+0                                                                                                    | Check Dependencies       |                        | 1 m 10 1 1 1 1                                                                                                   |              |
| Open Metadata Editor         Import         Export         Export Selection         Export Pabels         Export Multiple         Export Multiple         Export Multiple         Export Multiple         Export Multiple         Export Multiple         Export Multiple         Export Multiple         Edit Chains         Page Setup         Print         Evit         Ctrl+O                                                                                                    | encent of an             |                        | AND A MANNING                                                                                                    | wh           |
| Import         Export         Export Selection         Export Selection         Export Selection         Export Multiple         Export Multiple         Below Chains         Page Setup         Print         Exit         Exit                                                                                                    | Open Metadata Editor     |                        |                                                                                                    | l.<br>U. see |
| Export<br>Export Selection<br>Export Tabels<br>Export Multiple<br>Export MIDI<br>Apply Chain<br>Edit Chains<br>Page Setup<br>Print<br>Exit (trl+0                                                                                                    | Import                   | •                      |                                                                                                    | -9           |
| Export Selection<br>Export Tabels<br>Export Multiple<br>Export MIDI<br>Apply Chain<br>Edit Chains<br>Print<br>Frit (tri+0)                                                                                                    | Export                   |                        |                                                                                                    |              |
| Export Tabels<br>Export Multiple<br>Export MIDI<br>Apply Chain<br>Edit Chains<br>Page Setup<br>Print<br>Evit (tri+0)                                                                                                    | Export Selection         |                        |                                                                                                    |              |
| Export Multiple<br>Export MIDL<br>Apply Chain<br>Edit Chains<br>Page Setup<br>Print<br>Evit (trl+0)                                                                                                    | Tur antikala             |                        |                                                                                                    |              |
| Export Multiple<br>Export MIDI<br>Apply Chain<br>Edit Chains<br>Page Setup<br>Print<br>Evit (trl+0)                                                                                                    | Export Labels            |                        |                                                                                                    |              |
| Apply Chain         Edit Chains         Page Setup         Print         Evit         Ctrl+O                                                                                                    | Export MIDI              |                        |                                                                                                    |              |
| Apply Chains              ● End ○ Length Audio Position:          Edit Chains              > s ▼ 00 h 00 m 06.936 s ▼ 00 h 00 m 00.000 s ▼          Page Setup              > s ▼ 00 h 00 m 06.936 s ▼          Print           Evit              Ctrl+0                                                                                                    | Apply Chain              |                        | and the second second second second second second second second second second second second second second second |              |
| Page Setup         > s▼ 00 h 00 m 06.936 s▼ 00 h 00 m 00.000 s™           Print         Act                                                                                                    | Edit Chains              |                        | End C Length     Audio Position:                                                                                 |              |
| Page Setup Print Evit Ctrl+O                                                                                                    | Luit Chuman              | ) :                    | ▼ 00 h 00 m 06.936 s▼ 00 h 00 m 00.000 s▼                                                                        |              |
| Print<br>Evit (tr/+0                                                                                                    | Page Setup               |                        |                                                                                                    | ctua         |
| Evit Ctrl+O                                                                                                    | Print                    | -                      |                                                                                                    | -            |
|                                                                                                    | Exit                     | Ctrl+Q                 |                                                                                                    |              |

Now Under Other Compressed Options Select the following: Header: WAV (Microsoft) Encoding: U-Law

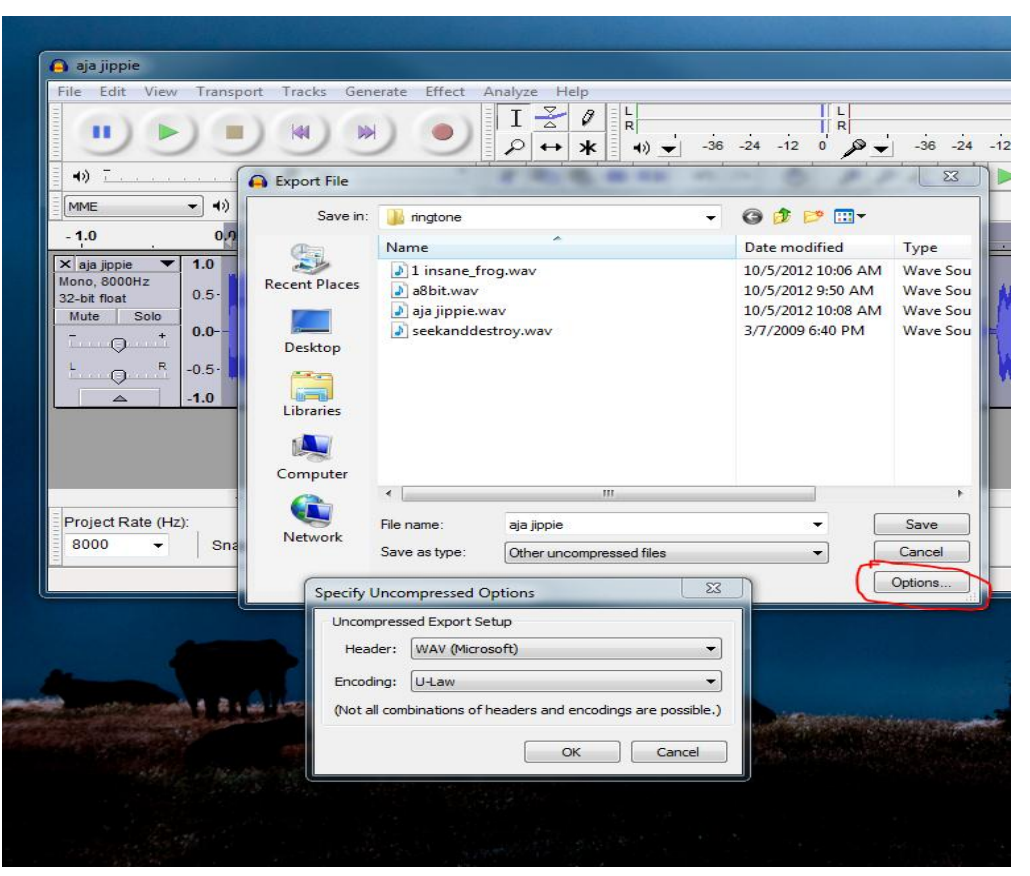

Now we can click ok and save the exported file to a folder. Be careful upon exiting Audacity do not accidently save over your file

# (Part 2) Placing the Audio Files for the ShoreTel to Use

### "The ShoreTel ftproot folder is home for ringtones"

In order to use your custom made audio files you need to place them in the appropriate directory that is located locally on your ShoreTel. This directory is in your ftproot folder:

Example locally C:\Inetpub\ftproot\wav\ringtone

Example if networked: \\<your -shoretel-ip-or-name-here>inetpub\ftproot\wav\ringtone

# (Part 3) Enabling the Audio Files

#### "Assigning ringtones & publishing them to user groups"

In order to set ringtones for your users you must publish them and assign them to their user groups.

In my example I am going give my newly made rings to the My "Executive" user group.

1) Open Director and click on the "Quick Look" link. This is under Maintenance.

Once the "Quick Look" screen appears click Apply this Command to All Servers" and then chose "Publish ringtones"

| <b>Shore</b> Tel <sup>®</sup>                                                                          | Quick Look                    | ast updated: 10/5/2012 12:42:53 PM (GMT -07:00<br>.ocal time: 10/5/2012 12:43:21 PM (GMT -07:00 | ) <u>Refresh</u><br>)                   |
|----------------------------------------------------------------------------------------------------|-------------------------------|-------------------------------------------------------------------------------------------------|-----------------------------------------|
| ShoreWare Director                                                                                     |                               |                                                                                                 | Switches                                |
| Build 17.61.4706.0<br>Logoff a dmin                                                                    |                               |                                                                                                 |                                         |
| Administration<br>• Users<br>• Trunks                                                                  | Site                          | TMS Comm<br>5/5                                                                                 | Usage<br>Idle                           |
| IP Phones     Platform Hardware     Call Control     Voice Mail                                        |                               |                                                                                                 | Carlosseries                            |
| Auto-Attendant Menus                                                                                   | Total Conference Ports        | 6                                                                                               | Line                                    |
| Workgroups     Schedules     Communicator                                                              | Audio                         |                                                                                                 | 0                                       |
| System Directory     Application Services                                                              | Web                           |                                                                                                 | 0                                       |
| <ul> <li>Application servers</li> <li>SIP Servers</li> <li>Sites</li> <li>System Parameters</li> </ul> | Apply This Command t          | o All Switches and Appliances: Select                                                           | Ť                                       |
| Preferences                                                                                            | Apply This Command to         | o All Servers: Publish Ringtones 👻                                                              | Message from webpage                    |
| Maintenance                                                                                            | Temporarily Disable           | -IP Phone Fallover Across Sites                                                                 |                                         |
| Connectivity                                                                                           | © 1998-2012 ShoreTel, Inc. Al | I rights reserved.                                                                              | Are you sure you want to publish files? |
| Make Me Conferencing                                                                                   |                               |                                                                                                 |                                         |
| Audio / Web<br>Conferencing                                                                            |                               |                                                                                                 | OK Cancel                               |
| <ul> <li>IM</li> <li>Event Filters</li> </ul>                                                          |                               |                                                                                                 |                                         |
| HQ Event Log                                                                                           |                               |                                                                                                 |                                         |

- 2) Now shut your web browser to give the ShoreTel time to publish your rings.
- 3) With a fresh uncached browser re open director and choose the link labeled "user"

Under the user link select "User Groups" and select the user group you decide to assign rings to. My example once again is going to be the "Executives" group. After you have chosen your user group Scroll down the page to the section named **Ringtone**. Here you will have to name the ring pair and chose your internal and external rings. Once you have done this save and exit director

| ShoreTel                                                                                                    | Account Code Collection:             |                 | Disabled -                                                            |                                        |                     |
|----------------------------------------------------------------------------------------------------|--------------------------------------|-----------------|-----------------------------------------------------------------------|----------------------------------------|---------------------|
| ihoroW(oro Director                                                                                                    | Show ShoreTel Commun                 | nicator users a | list of account                                                       | codes when dialing.                    |                     |
| uild 17.61.4706.0<br>ogoff a dmin                                                                                                    | Outgoing Trunk Groups (Access Code): |                 | Analog Loop Start (9) BTX (9)                                         |                                        |                     |
| <ul> <li>dministration</li> <li>Users</li> <li>Individual Users</li> <li>User Groups</li> <li>Class of Service</li> <li>Anonymous<br/>Telephones</li> <li>Extension Lists</li> <li>Batch Update Utility</li> <li>Call Handling Mode<br/>Defaults</li> <li>Trunks</li> </ul> |                                      |                 | <ul> <li>Digital Loo</li> <li>Digital Win</li> <li>SMR (9)</li> </ul> | p Start (9)<br>k Start (9)             |                     |
| IP Phones     Platform Hardware                                                                                                    | Voice Mail Interface Mode            |                 | None                                                                  | -                                      |                     |
| Call Control                                                                                                    |                                      |                 | None                                                                  |                                        |                     |
| Voice Mail     Auto-Attendant Menus                                                                                                    | User Profile:                        |                 |                                                                       |                                        |                     |
| Workgroups                                                                                                    | Toolbar 1:                           |                 | User toolbar                                                          | <ul> <li>Go to this Toolbar</li> </ul> |                     |
| Schedules                                                                                                    | Toolbar 2:                           |                 | <none></none>                                                         | <ul> <li>Go to this Toolbar</li> </ul> |                     |
| System Directory     Application Servers                                                                                                    | Toolbar 3:                           |                 | <none></none>                                                         | ▼ Go to this Toolbar                   |                     |
| • SIP Servers                                                                                                    | Phone Application:                   |                 |                                                                       |                                        |                     |
| System Parameters                                                                                                    | On Idle:                             |                 | <none> •</none>                                                       |                                        |                     |
| Preferences                                                                                                    | Available Applications               |                 |                                                                       |                                        |                     |
| Inintananca                                                                                                    | Wanter -                             |                 | diaman -                                                              |                                        |                     |
| Ouick Look                                                                                                    | <none> •</none>                      |                 | <none> •</none>                                                       |                                        |                     |
| Connectivity                                                                                                    | <none> -</none>                      |                 | <none> •</none>                                                       |                                        |                     |
| Voice Mail Servers     Make Me Conferencing                                                                                                    | <none> 🔻</none>                      |                 | <none> 🔻</none>                                                       |                                        |                     |
| Audio / Web                                                                                                    | <none> ▼</none>                      |                 | <none> ▼</none>                                                       |                                        |                     |
| • IM                                                                                                    |                                      |                 |                                                                       |                                        |                     |
| Event Filters                                                                                                    | <none></none>                        |                 | -none-                                                                |                                        |                     |
| HQ Event Log     HO Services                                                                                                    | Ringtone:                            |                 |                                                                       |                                        |                     |
|                                                                                                    |                                      | Name            |                                                                       | Internal                               | External            |
| eporting                                                                                                    | Ping Pair 5:                         | Metal           | _                                                                     | seekanddestrov wav 💌                   | seekanddestrov way  |
| Options                                                                                                    | Tung Fair 3.                         | metar           |                                                                       | seckanducatioj.wav                     | seckandic stroj.wav |
|                                                                                                    | Ring Pair 6:                         | answer          |                                                                       | a8bit.wav 🔻                            | aja jippie.wav 🔻    |
| pplications                                                                                                    | Ring Pair 7:                         | insane          |                                                                       | 1 insane_frog.wav 🔹                    | 1 insane_frog.wav 👻 |
| Licenses                                                                                                    | Pint Pair 8                          | 1               |                                                                       | (None)                                 | (None)              |
|                                                                                                    |                                      | <u></u>         |                                                                       | Shorter                                | SHORD               |
| • Administration Guide                                                                                                    | Wallpaper:                           |                 |                                                                       |                                        |                     |
| Planning and                                                                                                    |                                      | Name            |                                                                       | Image                                  |                     |
| Installation Guide                                                                                                    | Wallnaper 2                          | Bty             |                                                                       | htyset ppg                             |                     |
| T-l                                                                                                    | wallpaper 2.                         | DIX .           |                                                                       | bixsetiping                            |                     |

4) After you exit director go to the users telephone and touch the Shoretel Logo for options (IP655 example) <u>Choose "User Options" and put in your password</u>

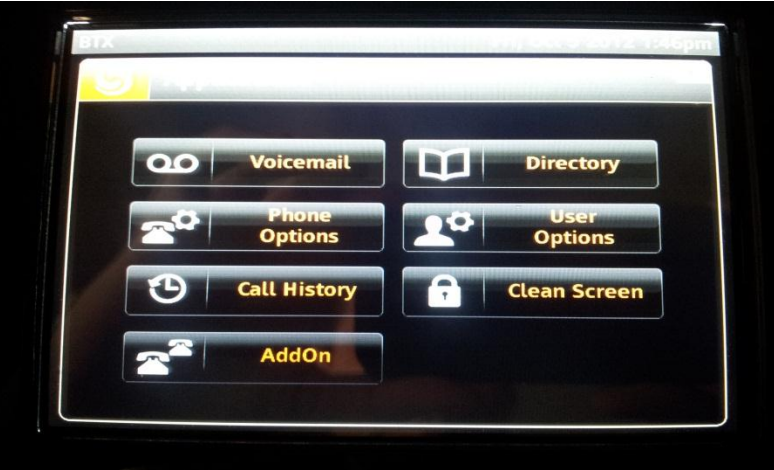

5) Then Select "change ring"

| Program Buttons | Skull 🕑               |
|-----------------|-----------------------|
| Change Ring     | Baby 🕑                |
| Auto Off-Hook   | Speaker 🕑             |
| User Options    | Standard 🕥            |
| BTX             | Fri, Oct 5 2012 1:46p |

6) Then select the ring group name you created

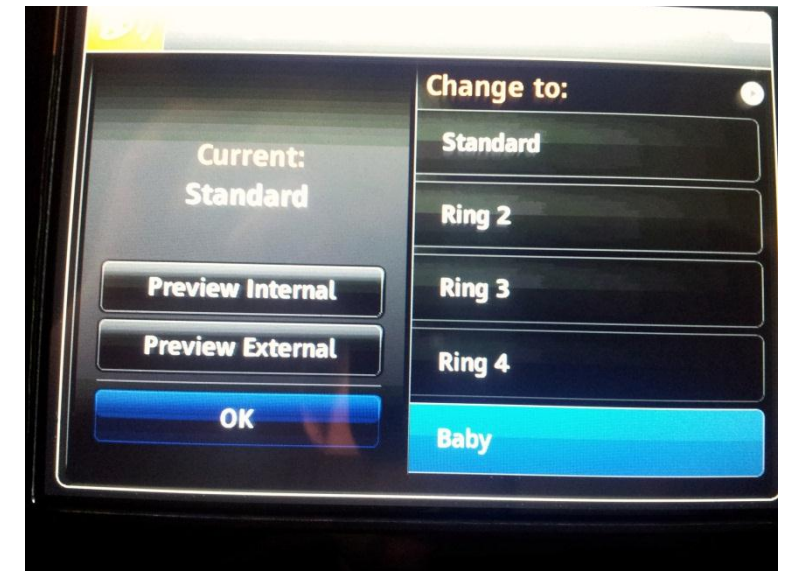